## Connecting TVs, Game Systems, and Streaming Media Devices to the FSU WiFi

The following instructions describe how to connect Smart TVs, game consoles (Xbox, PlayStation, Nintendo, etc), and streaming media devices (Firestick, Roku, Echo, Chromecast, etc.) to the FSU WiFi. These types of devices are required to be registered in the FSU WiFi System.

| These instructions are <b>not</b> for smart phones, laptops, or personal computers. "@ |   |     |  |          | <br>Э |   | <br> |
|----------------------------------------------------------------------------------------|---|-----|--|----------|-------|---|------|
| · ‡                                                                                    | · | • • |  | https:// | (     | ) |      |

## Things to know prior to registering devices

- You are responsible for all devices registered under your user account. **Do not** register devices for some else under your user account.
- Registration is limited to three devices per user. This limit only pertains to devices requiring registration (Smart TVs, game consoles, and streaming media devices) and **does not** include smart phones, laptops, or personal computers.
- Devices must be registered via a web browser from a phone or PC.
- In order to register a device you will need the MAC address of the device. This is 12 character address that can usually be found in the device settings. Example of a MAC address: 00:0a:95:9d:68:16. Note that some devices have two MAC addresses, one for wired connection and one for WiFi. Be sure you have the correct one for the type of connection you want to make.

## **Registering a Device**

1. From and PC or Phone with a web browser go to https://cpvip.frostburg.edu/guest . You will be presented with the following login page. Log in with your FSU User ID and password:

| FROST<br>STATE UNI                   | <b>BURG</b><br>VERSITY                                         |          |
|--------------------------------------|----------------------------------------------------------------|----------|
| One Unive                            | rsity. A World of Expe                                         | riences. |
| Please login to Device<br>using your | e Registration for the psk@FSU n<br>FSU username and password. | network  |
|                                      | Operator Login                                                 |          |
| Username:                            |                                                                |          |
| Password:                            |                                                                |          |
|                                      | Log In                                                         |          |

2. Once you have logged in you will be on the Manage Devices page. Click on **Create Device**. You will be presented the following page.

| Guest 💿            | Home » Guest » Create Device                                                                              |  |  |  |
|--------------------|----------------------------------------------------------------------------------------------------|--|--|--|
|                    | Create Device                                                                                             |  |  |  |
| - 🞢 Manage Devices | Use this form to register up to three student devices on the <b>psk@FSU</b> network (TVs/Gaming Systems). |  |  |  |
|                    | The password for this network is FSUBobcats                                                               |  |  |  |
|                    | The password is case sensitive.                                                                           |  |  |  |
|                    | Help Desk Register Device                                                                                 |  |  |  |
|                    | * Device Name: Name of the device.                                                                        |  |  |  |
|                    | * Username: Name of the account.                                                                          |  |  |  |
|                    | * MAC Address: MAC address of the device.                                                                 |  |  |  |
|                    | * Registered By:                                                                                          |  |  |  |
|                    | Create Device                                                                                             |  |  |  |
|                    | * required field                                                                                          |  |  |  |
|                    | 🚮 Manage my devices                                                                                       |  |  |  |

- 3. Enter the requested information as follows:
  - **Device Name** This is a unique name of your choosing for you to identify this device.
  - **Username** Your FSU username.
  - MAC Address The MAC address of your device as described in the "Things to know prior to registering devices" section of this document.
  - Registered By Your full name.
- 4. Click "Create Device" and the device is registered.

Clicking on "Manage Devices" link will show the devices registered to your user account.

| Home » Gues         | st » Manage Devices                                                                                                    |
|---------------------|----------------------------------------------------------------------------------------------------|
| Manage              | Devices                                                                                                    |
| The following       | g table shows the devices that have been created. Click an account to modify it.                                                                                                    |
| 1 Quick H           | ielp 🛃 Create                                                                                                    |
|                     | Filter:                                                                                                    |
| мас                 | C Address Device Name                                                                                                    |
| gr 54-60-           | 09-39-55-C4 ChromecastOITFSU                                                                                                    |
| S Remove            | e 🗳 Edit 🤪 Print                                                                                                    |
| To update the       | he properties of this device, use the form                                                                                                    |
|                     | Edit Device                                                                                                    |
| * MAC<br>Address:   | 54-60-09-39-55-C4<br>MAC address of the device.                                                                                                    |
| Device<br>Name:     | ChromecastOITFSU<br>Name of the device.                                                                                                    |
| AirGroup:           | Enable AirGroup Enabling Airgroup allows the use of the services Apple AirFlay, Apple AirFlay, Apple AirFlay, Google Chromecast, and other similar device services. Apple AirFlay allows wireless streaming of music, video and slide shows from your IOS device to an Apple TV and other devices that support AirFlay. Apple AirFrint allows you to print from an IOS device directly to any AirFrint compatible printer. Google Chromecast allows the casting of videos from a device to a TV with an attached Google Chromecast. Enabled Airgroup devices are only accessible to the owner of the device. |
| Device<br>Category: | SmartDevice                                                                                                    |
| Device<br>Family:   | Android                                                                                                    |
| Device<br>Name:     | Android                                                                                                    |

## **Connecting a Registered Device**

Once a device has been registered it can be connected to the FSU WiFi by selecting the **psk@FSU** SSID in the device's wireless settings. *Note the this is a different from SSID that the Wifi@FSU SSID used for phones and PCs.* 

If the device is registered you will be prompted for a password. The password for the psk@FSU network is FSUBobcats.

For further assistance, you may contact the Help Desk at 301-687-7777.